## **Functions**

How to test video recording feature by myself?

1), Please click your Teams "Meeting Now" button, you will see your video image.

2), The Evaer for Teams will auto detect the video and audio streams.

3), Please click "Start recording" button to record it(By default, Evaer will auto record the Teams meeting.).

Unique solution ID: #1044 Author: Eva Last update: 2015-01-29 11:44